# Utilisation du Rôle IIS :

# I. Installation du Rôle "Serveur Web"

Dans la console de gestion du serveur Windows 2008, ajouter un rôle :

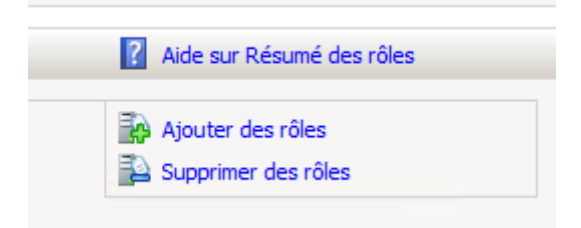

Sélectionner le rôle "Serveur Web" :

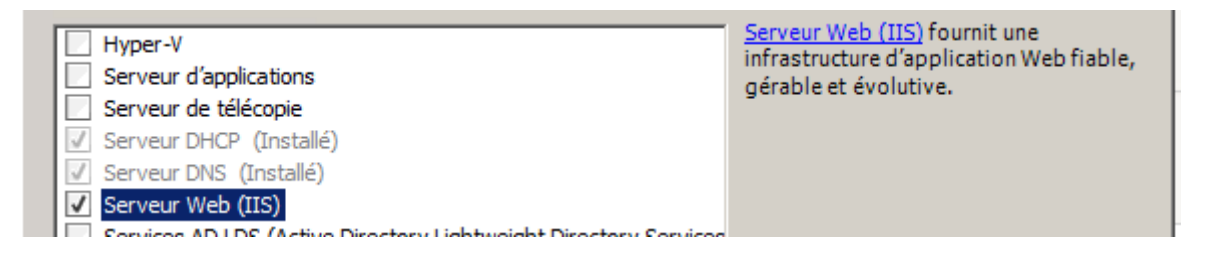

Ajouter "CGI" afin de permettre l'utilisation d'applications Web (PHP et autres)

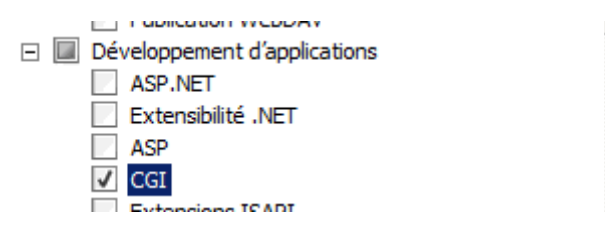

Une fois l'installation terminée, la "**console de gestion des services Internet (IIS)**" est disponible dans les outils d'administration.

# II. Administration de base

Le dossier " wwwroot " est le dossier par défaut qui regroupe les sites web créés

| 📙 inetpub            |                                                |                  |                     |                |          |
|----------------------|------------------------------------------------|------------------|---------------------|----------------|----------|
| G 🖓 🗸 🖓 🗸 Ordinateu  | r 🔹 Disque local (C:) 🔹 inetpub 👻              |                  | ▼ 🐼 Rechercher      | dans : inetpub | <b>P</b> |
| Organiser 🔻 📄 Ouvrir | Inclure dans la bibliothèque 🔹 Partager avec 💌 | Nouveau dossier  |                     | :==            | - 🗌 🕡    |
| ★ Favoris            | Nom 1                                          | Modifié le       | Туре                | Taille         |          |
| 🔜 Bureau             | 길 custerr                                      | 17/02/2015 14:45 | Dossier de fichiers |                |          |
| Emplacements réce    | 🎒 history                                      | 17/02/2015 14:48 | Dossier de fichiers |                |          |
| Téléchargements      | 鷆 logs                                         | 17/02/2015 14:45 | Dossier de fichiers |                |          |
| 🔚 Bibliothèques      | 🍌 temp                                         | 17/02/2015 14:45 | Dossier de fichiers |                |          |
| Documents            | 腸 www.root                                     | 17/02/2015 14:47 | Dossier de fichiers |                |          |
| 🔛 Images             | Date de création : 17/02/2015 14:45            |                  |                     |                |          |
| Musique              | Taille : 181 Ko<br>Dossiers : aspite dient     |                  |                     |                |          |
| Vidéos               | Fichiers : iisstart, welcome                   |                  |                     |                |          |
| 🖳 Ordinateur         |                                                |                  |                     |                |          |
| 🏭 Disque local (C:)  |                                                |                  |                     |                |          |
| 🍌 inetpub            |                                                |                  |                     |                |          |
| MENUSTART            | 1                                              |                  |                     |                |          |

Le dossier « wwwroot » est créé dans C:\inetpub par défaut, ce n'est pas idéal (en termes de stockage et de sécurité) donc autant le mettre sur un dossier autre (nous verrons cela plus tard)

## a. Configuration de base d'un site web

Console de gestion des services Internet IIS :

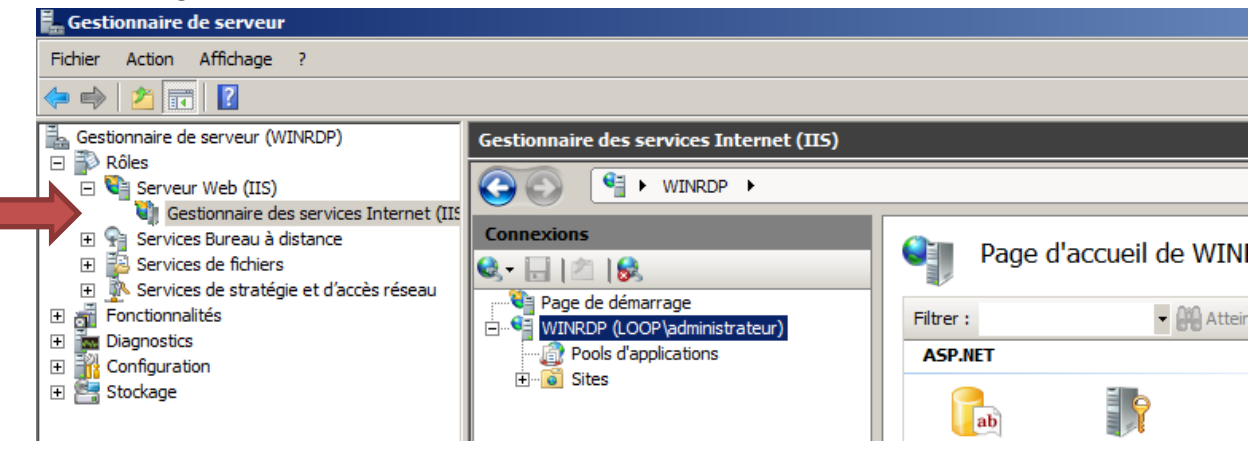

#### Cliquer sur « Default Web Site »

| 📕 Gestionnaire de serveur                                                                                                    |                                                                                                    |
|----------------------------------------------------------------------------------------------------|----------------------------------------------------------------------------------------------------|
| Fichier Action Affichage ?                                                                                                    |                                                                                                    |
| 🗢 🔿   🚈   👔                                                                                                    |                                                                                                    |
| Gestionnaire de serveur (WINRDP)                                                                                                    | Gestionnaire des services Internet (IIS)                                                                                                    |
| Serveur Web (IIS)     Gestionnaire des services Internet (IIS     Services Bureau à distance     Services de fichiers                    | Connexions Page d                                                                                                    |
| <ul> <li>Bervices de Incliers</li> <li>Services de stratégie et d'accès réseau</li> <li>Fonctionnalités</li> <li>Disconsilier</li> </ul> | S     Image       Image     Image       Image <td< td=""></td<> |
| Configuration     Stockage                                                                                                    | Pools d'applications<br>Sites<br>Default Web Site<br>ASP.NET                                                                                                    |

# Paramètres de base à droite et on peut changer l'emplacement du site

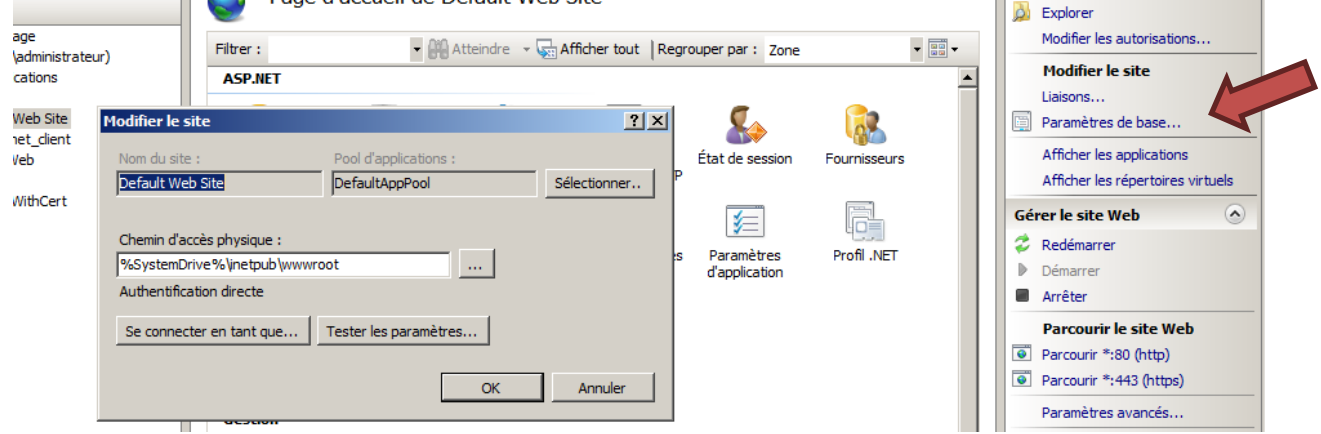

Les liaisons permettent de modifier les ports d'écoute des sites (80 et 443 dans notre site par défaut) Mais aussi le nom d'hôte et/ou l'adresse IP affectée au site.

| ns    |            | ASP.NET       |      |            |         |           |                 |              | <b>_</b> | Modifier les autorisations       |
|-------|------------|---------------|------|------------|---------|-----------|-----------------|--------------|----------|----------------------------------|
| Site  |            |               |      |            |         |           |                 |              |          | Modifier le sit                  |
| lient | Liaisons d | e sites       |      |            |         | ? ×       |                 | <b>A</b>     |          | Liaisons                         |
|       |            |               |      |            |         |           | État de session | Fournisseurs |          | 📋 Paramètres de base             |
|       | Туре       | Nom de l'hôte | Port | Adresse IP | Informa | Ajouter   |                 |              |          | Afficher les applications        |
| Cert  | http       |               | 80   | *          |         | Madifier  |                 |              |          | Afficher les répertoires virtuel |
|       | https      |               | 443  | *          |         | Mounter   | 3               |              |          |                                  |
|       |            |               |      |            |         | Supprimer | Paramètres      | Profil .NET  |          | Gérer le site Web                |
|       |            |               |      |            |         |           | d'application   |              |          | 👶 Redémarrer                     |
|       |            |               |      |            |         | Parcourir |                 |              |          | Démarrer                         |
|       |            |               |      |            |         |           |                 |              |          | Arrêter                          |
|       |            |               |      |            |         |           |                 |              |          |                                  |
|       |            |               |      |            |         | Fermer    |                 |              |          | Parcourir le site Web            |
|       |            |               |      |            |         |           |                 |              |          | Parcourir *:80 (http)            |
|       |            | Gestion       |      |            |         |           | -               |              |          | Parcourir *:443 (https)          |
|       |            |               |      |            |         |           |                 |              |          | Daramàtros autocós               |

iistart.htm est le fichier par défaut d'affichage du web par défaut

| Fichier Action Affichance 2                                                                                                    |                 |  |  |  |  |  |
|----------------------------------------------------------------------------------------------------|-----------------|--|--|--|--|--|
| ichier Action Affichage ?                                                                                                    |                 |  |  |  |  |  |
|                                                                                                    |                 |  |  |  |  |  |
| Sectionaire de serveur (WIRDP) Gesti 📔 www.root                                                                                                    |                 |  |  |  |  |  |
| Receiver Web (ffs)                                                                                                    | 🖂 🏠 I 🕢 🗸       |  |  |  |  |  |
| Gestonaire des services Internet (III)                                                                                                    |                 |  |  |  |  |  |
| 🗄 🙀 Services Bureau à distance 🛛 Cont Organiser 🔻 🍓 Ouvrir 🔻 Nouveau dossier 🐘 👘 🔝 🛞 🔒 Actions                                                                                                    |                 |  |  |  |  |  |
| B Services de traisine et fancés réseau     Nom ^ Modifié le Type Taile Ouvrir la fonctio                                                                                                    | nalité          |  |  |  |  |  |
| D and Fond construction and the set of the set of the s |                 |  |  |  |  |  |
| Diagnostics     Diagnostics     Trolocaution     Single Control Control Contro Control Control Control Control Control Control Co      | isations        |  |  |  |  |  |
| Configuration     Configuration     Configu      |                 |  |  |  |  |  |
| Liaisons                                                                                                    |                 |  |  |  |  |  |
| 🕞 Bblothèques 🔄 😨 Paramètres de f                                                                                                    | ase             |  |  |  |  |  |
| Documents Afficher les and                                                                                                    | ations          |  |  |  |  |  |
| Images Afficher les répr                                                                                                    | toires virtuels |  |  |  |  |  |
| a) Musique                                                                                                    |                 |  |  |  |  |  |
| Videos Generale since web                                                                                                    | 0               |  |  |  |  |  |
| Critication Control Control Co |                 |  |  |  |  |  |
| P Demarter                                                                                                    |                 |  |  |  |  |  |
| Letter de DVD (Dc) Fi                                                                                                    |                 |  |  |  |  |  |
| Parcourir le si                                                                                                    | e Web           |  |  |  |  |  |
| Parcouri *30 (                                                                                                    | ttp)            |  |  |  |  |  |

## b. Création d'une page web simple

Ecrire une page web « .htm » dans wwwroot\mapage (ou avec Word car très simple à utiliser)

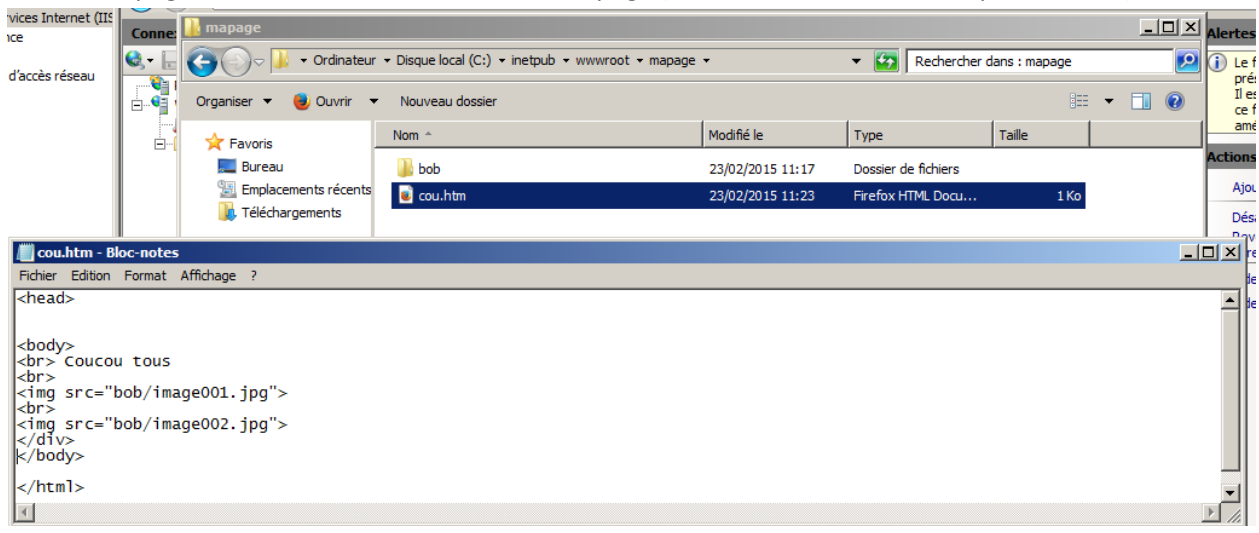

Le fichier cou.htm n'étant pas un fichier "standard", il n'est pas reconnu par IIS, il faut donc l'ajouter à la liste des documents pouvant être lus par défaut :

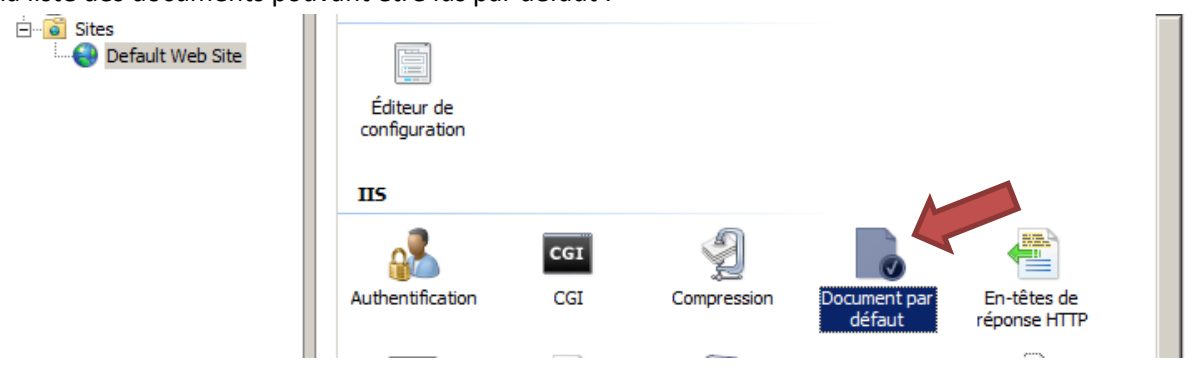

Indiquer une page par défaut : « ajouter » puis remplir le nom du fichier

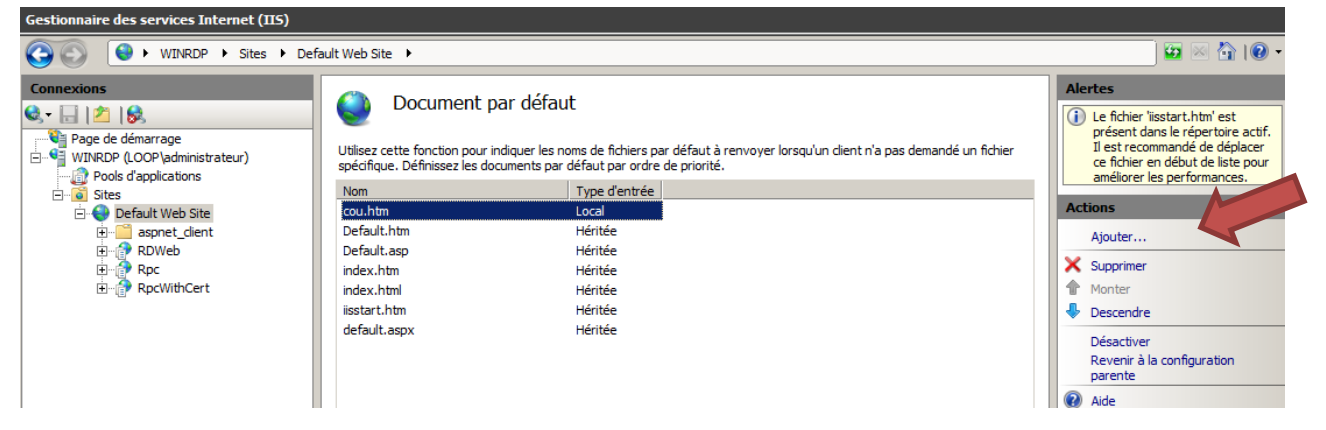

### Pour accéder au site : http://NOMDUSERVEUR/mapage

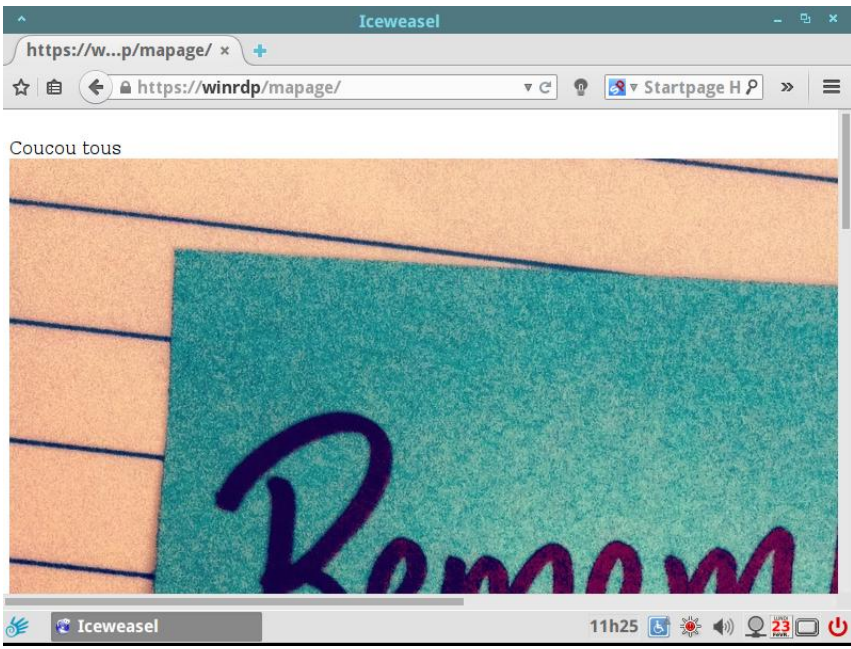

# c. Mise en œuvre de plusieurs sites Web

Les services Internet IIS écoutant par défaut sur le port 80, si nous souhaitons créer un nouveau site web pointant directement sur wwwroot/mapage, ce dernier ne démarrera pas car le port 80 est déjà utilisé par le site web par défaut.

Pour cela plusieurs solutions s'offrent à nous :

- L'utilisation d'un autre port TCP disponible
- L'utilisation d'une adresse IP "virtuelle"
- L'utilisation d'un entête d'hôte

## Utilisation d'un autre port

### « Ajouter un site web »

| 🔚 Gestionnaire de serveur                                         |                                          |           |                                             |                      |
|-------------------------------------------------------------------|------------------------------------------|-----------|---------------------------------------------|----------------------|
| Fichier Action Affichage ?                                        |                                          |           |                                             |                      |
| 🗢 🔿 🗾 🖬                                                           |                                          |           |                                             |                      |
| Gestionnaire de serveur (WINRDP)                                  | Gestionnaire des services Internet (IIS) |           |                                             |                      |
| 🖃 📲 Serveur Web (IIS)                                             | C Sites ►                                |           |                                             |                      |
| Gestionnaire des services Internet (IIS                           |                                          |           |                                             |                      |
| 🕀 🚰 Services Bureau à distance                                    | Connexions                               | Sites     |                                             |                      |
| Services de fichiers      Services de stratégie et d'accès réseau |                                          |           |                                             |                      |
|                                                                   | Page de démarrage                        | Filtrer : | Atteindre - Afficher tout Regrouper par : A | ucun regroupement 🔹  |
| Diagnostics                                                       | WINRDP (LOOP administrateur)             | Nom       | État Liaicon                                | Chemin d'accèr       |
| Configuration                                                     |                                          |           | Démarré (h *:80 (http):*:443 (https)        | %SystemDrive%\inetro |
| 🗄 🚰 Stockage                                                      | 👝 😜 🮯 Ajouter un site Web                |           |                                             | ,                    |
|                                                                   | Actualiser                               |           |                                             |                      |
|                                                                   |                                          |           |                                             |                      |
|                                                                   | Basculer vers l'affichage du d           | contenu   |                                             |                      |
|                                                                   |                                          |           |                                             |                      |
|                                                                   |                                          |           |                                             |                      |
|                                                                   |                                          |           |                                             |                      |

Remplir les champs et indiquer le port d'écoute dans la liaison (ici 4777)

| Gestionnaire de serveur                                                                                                    |                                                                                                    |                                                                                                    |                                                                                                    |                     |
|----------------------------------------------------------------------------------------------------|----------------------------------------------------------------------------------------------------|----------------------------------------------------------------------------------------------------|----------------------------------------------------------------------------------------------------|---------------------|
| Fichier Action Affichage ?                                                                                                    |                                                                                                    |                                                                                                    |                                                                                                    |                     |
| 🗢 🔿 🗾 🖬 🛛                                                                                                    |                                                                                                    |                                                                                                    |                                                                                                    |                     |
| Gestionnaire de serveur (WINRDP)  Rôles  Serveur Web (IIS)  Gestionnaire des services Internet (IIS  Services Bureau à distance  Services de fichiers  Fonctionnalités  Diagnostics  Stockage | Gestionnaire des services Internet         Image: Services Internet         Image: Services Internet <t< td=""><td>et (IIS)<br/>iites ►<br/>Ajouter un site Web<br/>Nom du site :<br/>mapage<br/>Répertoire de contenu<br/>Chemin d'accès physique :<br/>O: \mapage<br/>Authentification directe<br/>Se connecter en tant que<br/>Liaison<br/>Type : Adresse<br/>http ▼ Toutes to<br/>Nom de l'hôte :<br/>Exemple : www.contoso.com de</td><td>Pool d'applications :<br/>mapage Tester les paramètres IP : Por<br/>non attribuées 147.<br/>pu marketing.contoso.com</td><td>? ×<br/>Sélectionner</td></t<> | et (IIS)<br>iites ►<br>Ajouter un site Web<br>Nom du site :<br>mapage<br>Répertoire de contenu<br>Chemin d'accès physique :<br>O: \mapage<br>Authentification directe<br>Se connecter en tant que<br>Liaison<br>Type : Adresse<br>http ▼ Toutes to<br>Nom de l'hôte :<br>Exemple : www.contoso.com de | Pool d'applications :<br>mapage Tester les paramètres IP : Por<br>non attribuées 147.<br>pu marketing.contoso.com | ? ×<br>Sélectionner |

| 🔍 - 🗔   🖄   象        | Sites              |    |                   |                                 |                      |
|----------------------|--------------------|----|-------------------|---------------------------------|----------------------|
| Page de démarrage    | Filtrer :          |    | - 🔐 Atteindre 🕞 🗸 | Afficher tout   Regrouper par : | Aucun regroupement   |
| Pools d'applications | Nom 🔺              | ID | État              | Liaison                         | Chemin d'accès       |
| 🖃 📷 Sites            | 😌 Default Web Site | 1  | Démarré (h        | *:80 (http);*:443 (https)       | %SystemDrive%\inetpu |
|                      | mapage             | 2  | Démarré (h        | *:4777 (http)                   | O: \mapage           |

On peut vérifier les informations saisies :

ATTENTION : Le pare-feu de Windows n'ouvre pas le port que vous avez choisi, il faut donc réaliser cette opération vous-même sinon votre site ne sera pas accessible !

Penser également à ajouter le document par défaut pour votre site si besoin

| age 🕨                                                                        |                                                                              |
|------------------------------------------------------------------------------|------------------------------------------------------------------------------|
| Ocument par de                                                               | éfaut                                                                        |
| Utilisez cette fonction pour indiquer<br>spécifique. Définissez les document | r les noms de fichiers par défaut à re<br>ts par défaut par ordre de priorit |
| Nom                                                                          | Type d'entré                                                                 |
| cou.htm                                                                      | Local                                                                        |
| Default.htm                                                                  | Héritée                                                                      |
| Default.asp                                                                  | Héritée                                                                      |

Pour vérifier, penser à mettre le numéro de port choisi dans l'URL :

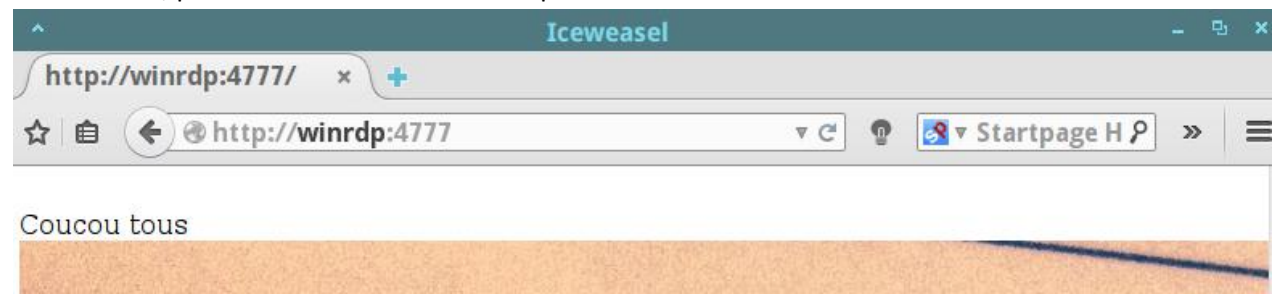

## Utilisation d'une adresse IP virtuelle :

Ajouter une autre IP au serveur :

- Centre de réseau et partage
  - Modifier les paramètres de la carte
    - Adresse IPv4
      - Bouton Avancé

| Paramèt | tres TCP/IP avancés     | <u>? ×</u>            |
|---------|-------------------------|-----------------------|
| Paramè  | etres IP DNS WINS       |                       |
| Adre    | esses IP                |                       |
| A       | dresse IP               | Masque de sous-réseau |
| 1       | 92.168.1.17             | 255.255.255.0         |
| A       | dresse TCP/IP           | <u>?\x</u>            |
|         | Adresse IP :            | 192.168.1.21          |
|         | Masque de sous-réseau : | 255 . 255 . 255 . 0   |
|         | [                       | Ajouter Annuler       |
|         | Ajouter                 | Modifier Supprimer    |
|         | Métrique automatique    |                       |
| Mét     | trique de l'interface : |                       |
|         |                         |                       |
|         |                         | OK Annuler            |

Ajouter un site web en indiquant l'IP virtuelle

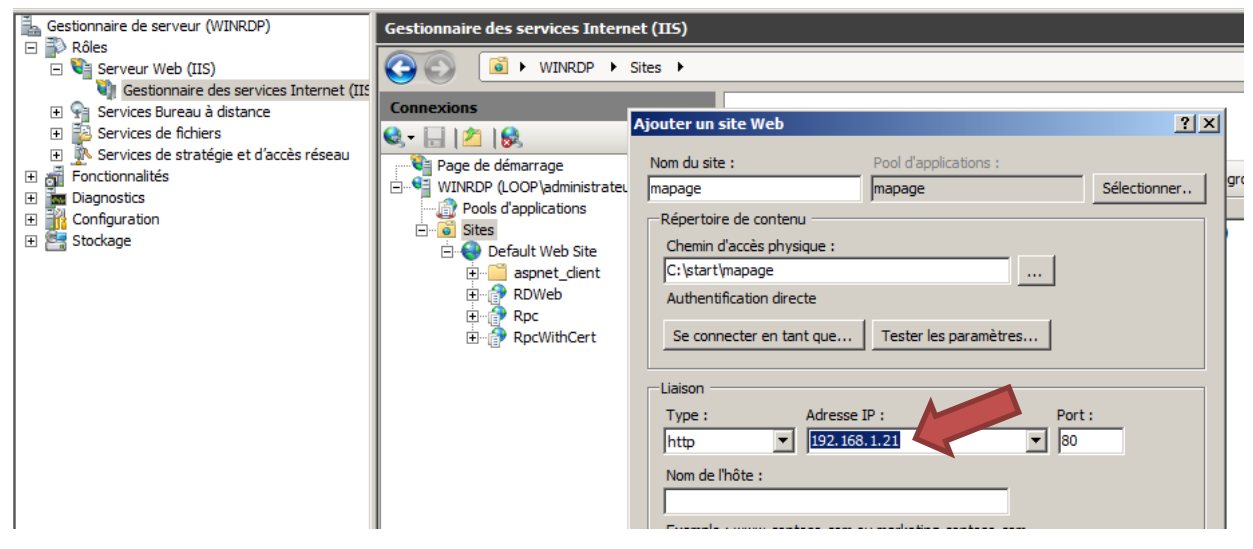

#### Il est également possible d'ajouter d'une référence DNS : intranet = 192.168.1.21

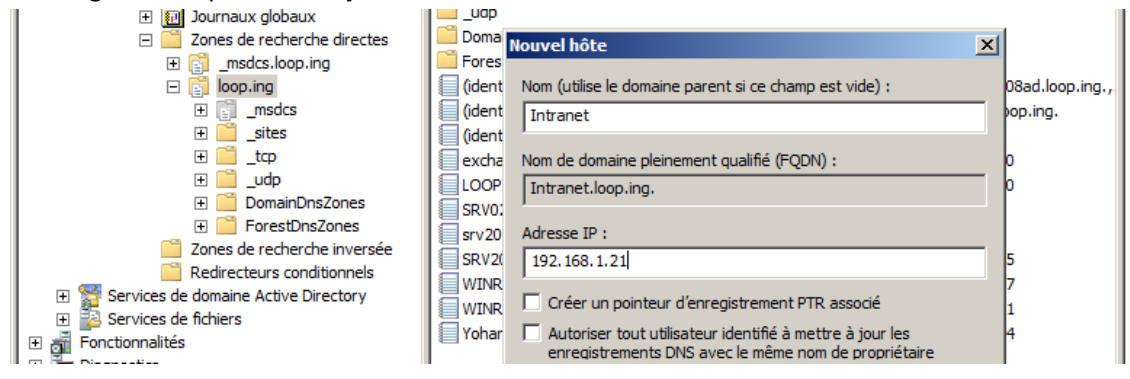

#### Penser également à ajouter le document par défaut pour votre site si besoin

Vérifications :

Par l'Ip :

| *                        | Iceweasel |        |                 | - | 민 | × |
|--------------------------|-----------|--------|-----------------|---|---|---|
| http://192.168.1.21/ × + |           |        |                 |   |   |   |
| ☆ 自 € € 192.168.1.21     | <b>A</b>  | C g    | ♥ Startpage H ₽ | » |   | = |
| Coucou tous              |           | (四大学)、 |                 |   | 1 |   |

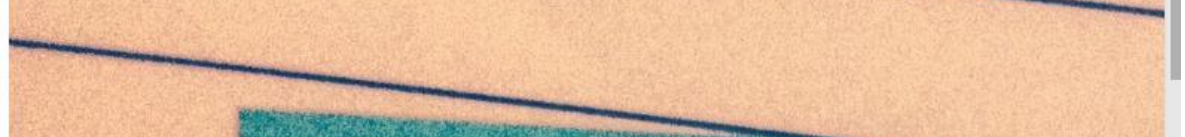

### Par le nom :

| ^                                       | Iceweasel         | – 🖭 🗙                               |
|-----------------------------------------|-------------------|-------------------------------------|
| /http://intranet/ × +                   |                   |                                     |
| ☆ 🗈 🔶 👁 http://intranet                 | ▼ C'              | א Startpage H א ש                   |
| I Vouliez-vous vous rendre sur intranet | t? <u>O</u> ui, o | ouvrir intranet <u>N</u> on merci × |
| Coucou tous                             |                   |                                     |
|                                         |                   |                                     |
| E CARACTER STATE                        |                   |                                     |

## Utilisation d'un hôte virtuel :

Pour cette solution il est impératif de passer par un serveur DNS (interne ou registrar) Ajout d'un site WEB : autre = site1.loop.ing

| Connexions                                                                                                    | Ajouter un site web                                                                                                    |                       | <u> </u>     |
|----------------------------------------------------------------------------------------------------|----------------------------------------------------------------------------------------------------|-----------------------|--------------|
|                                                                                                    | Nom du site :                                                                                                    | Pool d'applications : |              |
| Page de démarrage         SRV-AD (NICOLO)Administrateur         Image: SRV-AD (NICOLO)Administrateur         Image: SRV-AD (NICOLO)Administrateur | Jautre<br>Répertoire de contenu<br>Chemin d'accès physique :<br>[C:\/netpub\test<br>Authentification directe<br>Se connecter en tant que<br>Liaison<br>Type : Adresse<br>[http]]Toutes<br>Nom de l'hôte :<br>[site 1.loop.ing]<br>Exemple : www.conte.p.tow | autre                 | Sélectionner |

Penser également à ajouter le document par défaut pour votre site si besoin

Ajout d'un site Web : mysite = site2.loop.ing Attention bien taper dans nom d'hôte : site2.loop.ing

| Conneviens                                                                                       |                    | Ajouter un site Web                                                                                                    |                                                                                            | ? ×           |
|--------------------------------------------------------------------------------------------------|--------------------|----------------------------------------------------------------------------------------------------|--------------------------------------------------------------------------------------------|---------------|
|                                                                                                  |                    | Nom du site :                                                                                                    | Pool d'applications :<br>mysite                                                            | Sélectionner. |
| Pope to eliminative<br>Pools d'applications<br>Pools d'applications<br>Sites<br>Default Web Site | Filtre<br>Nom<br>D | Répertoire de contenu<br>Chemin d'accès physique :<br>[C:\inetpub\test2]<br>Authentification directe<br>Se connecter en tant que<br>Liaison<br>Type : Adresse<br>[http]] Toutes to<br>Nom de l'hôte :<br>[site2.loop.ing]<br>Exemple : www.conto o.com | Tester les paramètres       IP :       port       son attribuées       vketing.contoso.com | :<br>Annuler  |

Penser également à ajouter le document par défaut pour votre site si besoin

| Liaisons d | e sites        |      |            |         | <u>? ×</u> |
|------------|----------------|------|------------|---------|------------|
| Type       | Nom de l'hôte  | Port | Adresse IP | Informa | Ajouter    |
| http       | site2.loop.ing | 80   | *          |         | Modifier   |
|            |                |      |            |         | Supprimer  |
|            |                |      |            |         | Parcourir  |
| •          |                |      |            | Þ       |            |
|            |                |      |            |         | Fermer     |

#### Enregistrement des noms d'hôte dans le DNS :

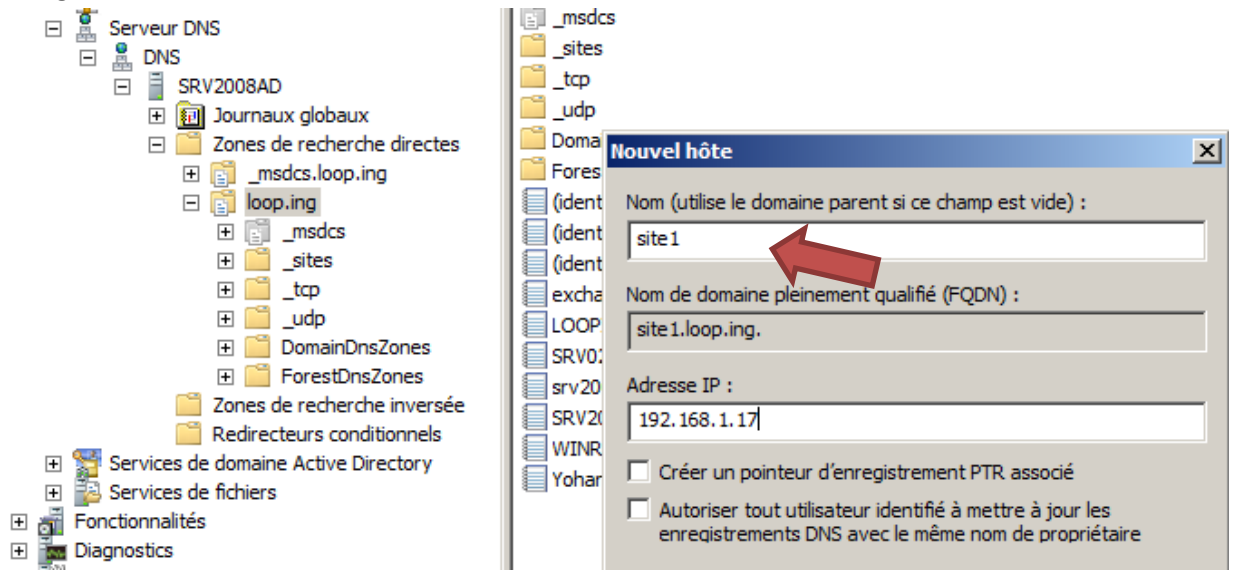

## Mise en œuvre et administration de base du Rôle IIS

#### Février 2015

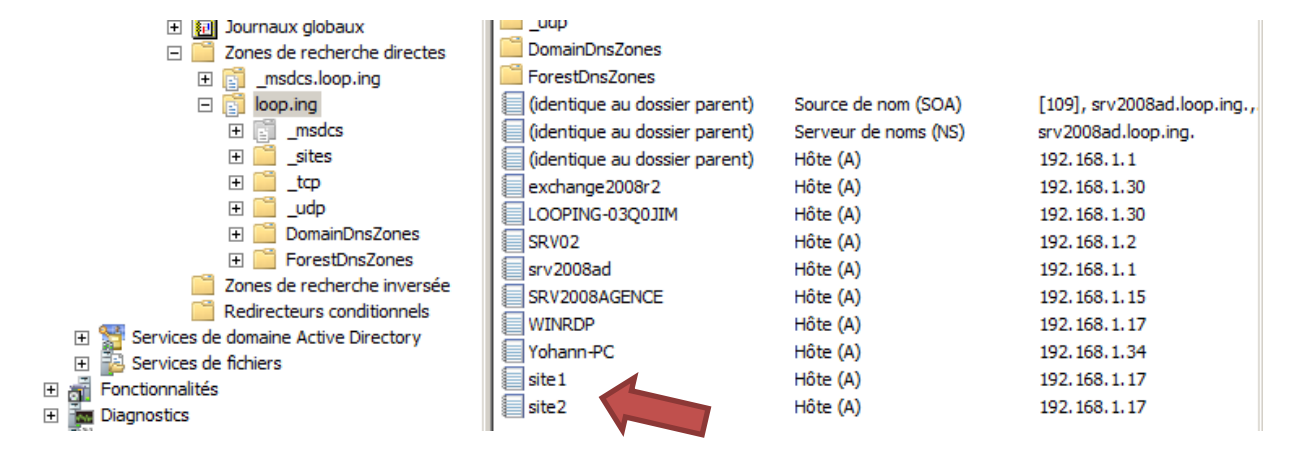

#### Vérification de l'apparition des sites :

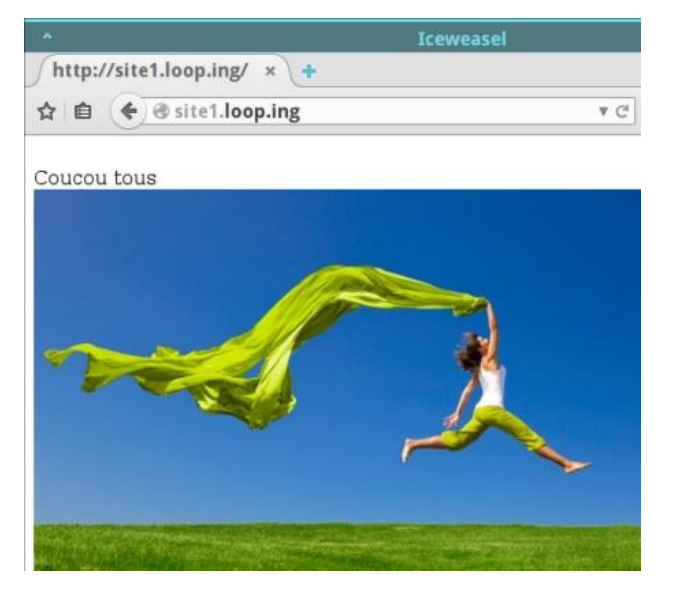

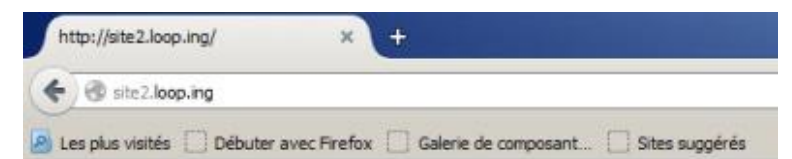

#### Coucou tous

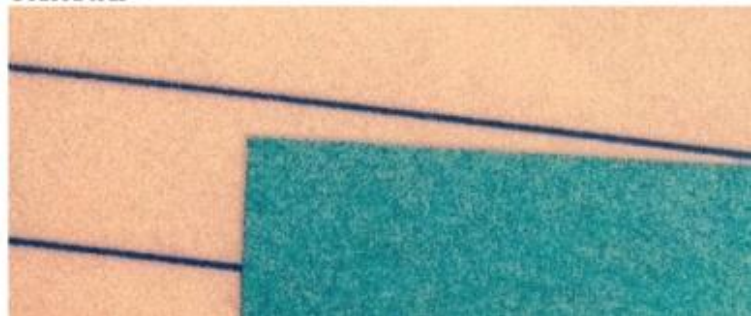

# III. Installation de GLPI sous IIS :

GLPI est une application web écrite en PHP et Jquery s'appuyant sur un serveur de bases de données MySQL. PHP n'est pas un langage de programmation nativement reconnu par IIS (Opensource !!), il faut donc installer une extension PHP pour IIS ainsi qu'un serveur MySQL.

S'il est tout à fait possible d'installer ces produits manuellement, leur configuration peut se révéler complexe.

Pour répondre plus simplement à ce type de demande, Microsoft a développé une application nommée Web Plateform Installer (Web PI)

Télécharger Web PI sur le serveur IIS puis l'exécuter :

## Dans les produits, ajouter « PHP 5.5 »

| Download the Microsoft Web 🗙 🕂                | 🚺 Télé     | chargements                                                                      |                    |                          |   |
|-----------------------------------------------|------------|----------------------------------------------------------------------------------|--------------------|--------------------------|---|
| www.microsoft.com/web/downloads/platform.aspx | 00         | 🕠 🗼 🔹 Disque local (C:) 👻 Utilisateurs 👻 Administrateur.LOOP 👻 Téléchargements 👻 | 👻 🚺 Rechercher dar | ns : Téléchargements 🛛 😥 | 6 |
|                                               | Organi     | ser 🔻 🗊 Ouvrir Partager avec 👻 Nouveau dossier                                   |                    | := • 🔟 🔞                 | F |
| Microsc                                       | b Platform | ı Installer 5.0                                                                  |                    | ×                        | 1 |
| Accueil                                       | Résul      | tats de la recherche de php                                                      |                    | ۹                        |   |
|                                               |            | Nom                                                                              | Libéré             | Installer                | 4 |
|                                               | <u></u>    | Windows Cache Extension 1.3 for PHP 5.5 (Anglais)                                | 22/08/2013         | Ajouter                  |   |
| Micr                                          | php        | PHP 5.3.19 (Anglais)                                                             | 08/05/2012         | Ajouter                  |   |
| The Mic                                       | php        | PHP 5.6.0 (Anglais)                                                              | 08/09/2014         | Ajouter                  |   |
| Framew                                        | php        | PHP 5.4.9 (Anglais)                                                              | 09/03/2012         | Ajouter                  |   |
| Applica                                       | php        | PHP 5.5.11 (Anglais)                                                             | 09/04/2014         | Supprimer                |   |
|                                               |            | Windows Cache Extension 1.2 nour DHD 5.2 (Analais)                               | 05/12/2012         | ∆iouter                  |   |

#### Puis ajouter « MySQL 5.5 »

| Download the Microsoft Web × | Téléchargements         Image: State of the state of the state of | - 🐼 Rechercher dan | s : Téléchargements |              |
|------------------------------|----------------------------------------------------------------------------------------------------|--------------------|---------------------|--------------|
|                              | Organiser 🔻 🗊 Ouvrir Partager avec 👻 Nouveau dossier                                                                                                    |                    | H • 🔟               | •            |
| Microsc                      | Platform Installer 5.0                                                                                                    |                    |                     | - <u>  ×</u> |
| Accueil                      | Résultats de la recherche de mysql                                                                                                    |                    |                     | م            |
|                              | Nom                                                                                                    | Libéré             | Installer           | -            |
|                              | MySQL Windows 5.1 (Anglais)                                                                                                    | 05/02/2013         | Ajouter             |              |
| Micr                         | MySQL Windows 5.5 (Anglais)                                                                                                    | 05/02/2015         | Supprimer           |              |
| The Mic                      | Connector/Net MySQL (Anglais)                                                                                                    | 18/07/2012         | Ajouter             |              |
| Framew                       | Assistant de migration SQL Server pour MySQL (Anglais)                                                                                                    | 11/07/2011         | Ajouter             |              |
| Applica                      | Brandoo WordPress (MS SQL or Azure SQL) (Anglais)                                                                                                    | 16/10/2013         | Ajouter             | 1 🗖          |

Cliquer sur installer, continuer, et accepter :

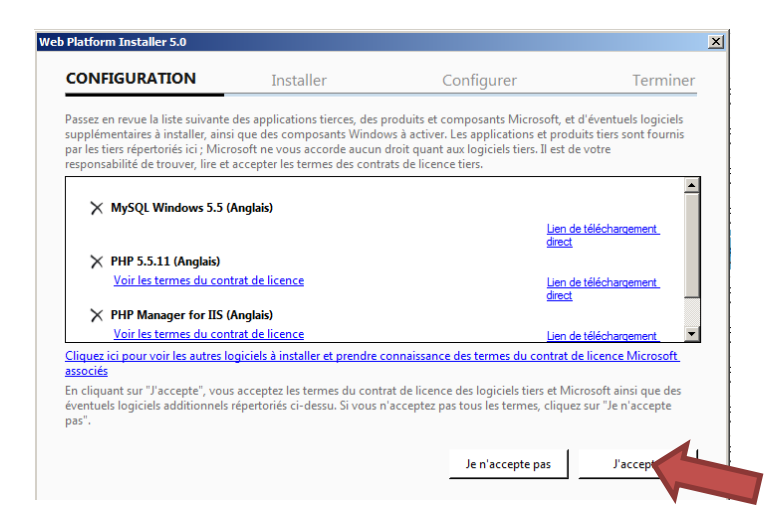

#### Web PI installe les composants.

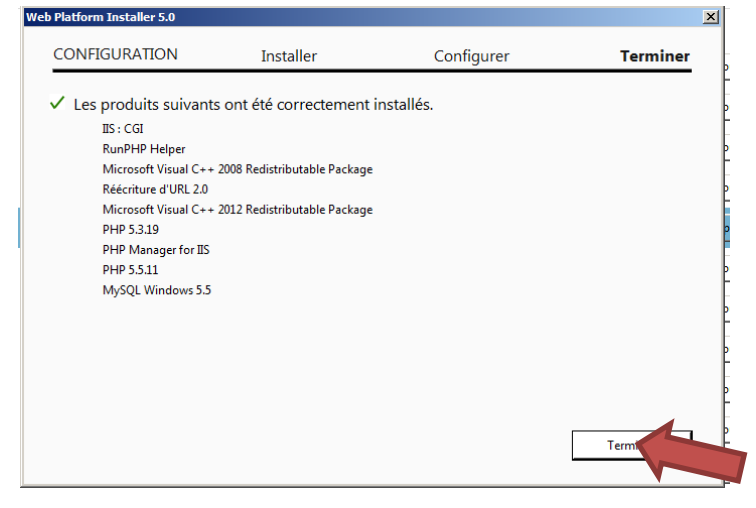

Vérifier l'apparition de Web PI dans le gestionnaire de services internet

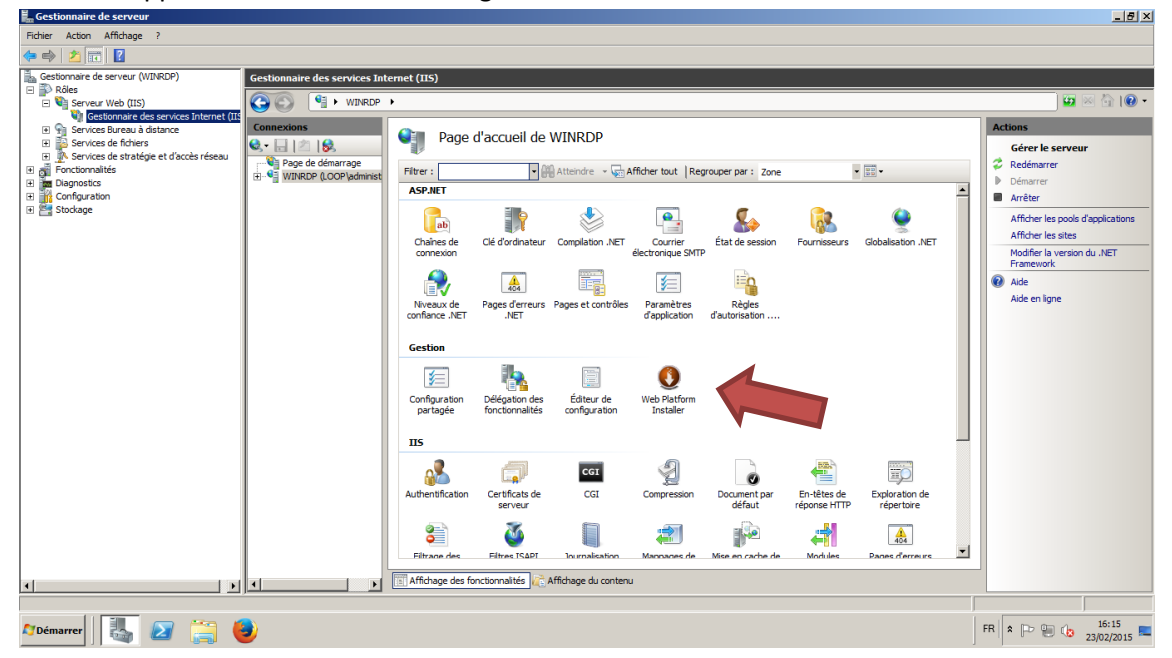

Télécharger et décompresser GLPI sur le disque local :

| 🖬 Gestionnaire de serveur                                                                                                    |                                  |                                 |                     |              |             | _ 8 ×                              |
|----------------------------------------------------------------------------------------------------|----------------------------------|---------------------------------|---------------------|--------------|-------------|------------------------------------|
| Fichier Action Affichage ?                                                                                                    |                                  |                                 |                     |              |             |                                    |
| 🗢 🔿 🖄 📅 🛛                                                                                                    |                                  |                                 |                     |              |             |                                    |
| Gestionnaire de serveur (WINRDP) Gestionnaire des serv                                                                                                    | ices Internet (IIS)              |                                 |                     |              |             |                                    |
|                                                                                                    | INRDP I Sites                    |                                 |                     |              |             | 🛛 🖸 🖾 🟠 I 🕢 •                      |
| Gestionnaire des services Internet (III                                                                                                    |                                  |                                 |                     |              | - [] × Acti |                                    |
| Services Bureau a distance                                                                                                    | • Ordinateur • Disque local (C:) | • start •                       | Rechercher da       | ans : start  |             | Vieutor un eite Web                |
| Services de stratégie et d'accès réseau                                                                                                    | ,                                |                                 |                     | -            |             | Définir les valeurs par défaut des |
| Initial control of the second second se | Inclure dans la bibliothèque 🔻 🛛 | Partager avec 🔻 Nouveau dossier |                     | 188 <b>-</b> |             | sites Web                          |
| Configuration     Configuration     Favoris                                                                                                    | Nom ~                            | Modifié le                      | Туре                | Taile        |             | Aide<br>Aide en ligne              |
| 🗈 🚰 Stockage 📃 Burea                                                                                                    | u 🌗 autre                        | 23/02/2015 13:58                | Dossier de fichiers |              |             | Hoc of fight                       |
| 🖾 Empla                                                                                                    | cements récents 🔋 gipi 🧹         | 23/02/2015 15:48                | Dossier de fichiers |              |             |                                    |
| J. Teled                                                                                                    | argements                        | 23/02/2015 11:49                | Dossier de fichiers |              |             |                                    |
| 🔚 Bibliothë                                                                                                    | ques                             |                                 |                     |              |             |                                    |
| Docum                                                                                                    | ients                            |                                 |                     |              |             |                                    |
| image                                                                                                    | s                                |                                 |                     |              |             |                                    |
| 🚽 Musiq                                                                                                    | Je                               |                                 |                     |              |             |                                    |
| Vidéo:                                                                                                    |                                  |                                 |                     |              |             |                                    |
| t Ordinate                                                                                                    | 9 IF                             |                                 |                     |              |             |                                    |
| A Disqui                                                                                                    | e local (C:)                     |                                 |                     |              |             |                                    |
| 😣 Lecter                                                                                                    | ır de DVD (D:) Fi                |                                 |                     |              |             |                                    |
| Comm                                                                                                    | un (0:)                          |                                 |                     |              |             |                                    |
| <b>P</b> pírm                                                                                                    |                                  |                                 |                     |              |             |                                    |
| Keseau                                                                                                    |                                  |                                 |                     |              |             |                                    |
|                                                                                                    |                                  |                                 |                     |              |             |                                    |
|                                                                                                    |                                  |                                 |                     |              |             |                                    |
|                                                                                                    |                                  |                                 |                     |              |             |                                    |
|                                                                                                    |                                  |                                 |                     |              |             |                                    |
|                                                                                                    |                                  |                                 |                     |              | _           |                                    |
|                                                                                                    | 3 élément(s)                     |                                 |                     |              |             |                                    |
|                                                                                                    |                                  |                                 |                     |              |             |                                    |
|                                                                                                    |                                  |                                 |                     |              |             | 15:48                              |

Créer le nouveau site sur le gestionnaire de site web (dns, site et page de démarrage) L'installation de GLPI se déroule alors de manière habituelle :

| GLPI SETUP                                   |                                         |  |  |  |  |
|----------------------------------------------|-----------------------------------------|--|--|--|--|
| Éta<br>Configuration de la conne             | pe 1<br>exion à la base de données      |  |  |  |  |
| Paramètres de connexion à la base de données |                                         |  |  |  |  |
| Serveur MySQL                                | localhost                               |  |  |  |  |
| Utilisateur MySQL                            | root                                    |  |  |  |  |
| Mot de passe MySQL                           | mot passe saisi pendant l'install MySQL |  |  |  |  |
| Continuer                                    |                                         |  |  |  |  |

| Configura       | tion         | Assistance             | Gestion             | Français        | Mes préféren<br>Outils | nces Aide<br>Admini <b>ste</b> | Déconnexio<br>atiencher | on (glpi) |
|-----------------|--------------|------------------------|---------------------|-----------------|------------------------|--------------------------------|-------------------------|-----------|
| Accueil >       |              | <u> </u>               |                     |                 |                        |                                |                         |           |
| Vue personnelle | Vue group    | e Vue globale          | Flux RSS            | Tous            |                        |                                |                         |           |
| Pour des rai    | sons de sécu | rité, veuillez changer | le mot de passe     | e par défaut    | pour le(s) utili       | sateur(s) : glpi p             | oost-only tec           | h normal  |
|                 |              | our des raisons de so  | écurité, veuillez : | supprimer le    | e fichier : insta      | ll/install.php                 |                         |           |
|                 |              |                        |                     |                 | Vot                    | re planning                    |                         |           |
|                 |              |                        |                     |                 | Notes                  | personnelles                   |                         | -         |
|                 |              |                        |                     |                 | Notes                  | s publiques                    |                         |           |
| ·               |              |                        |                     | _               |                        |                                | _                       |           |
|                 | 1.           | 248 seconde - 18.2 Mio | (                   | GLPI 0.85.2 Cop | yright (C) 2003-20     | 015 by the INDEPN              | ET Development          | t Team.   |

Pour ajouter la possibilité de configurer l'importation des utilisateurs de l'Active Directory dans GLPI il faut ajouter l'extension «php\_ldap» à PHP.

#### Lancer PHP manager :

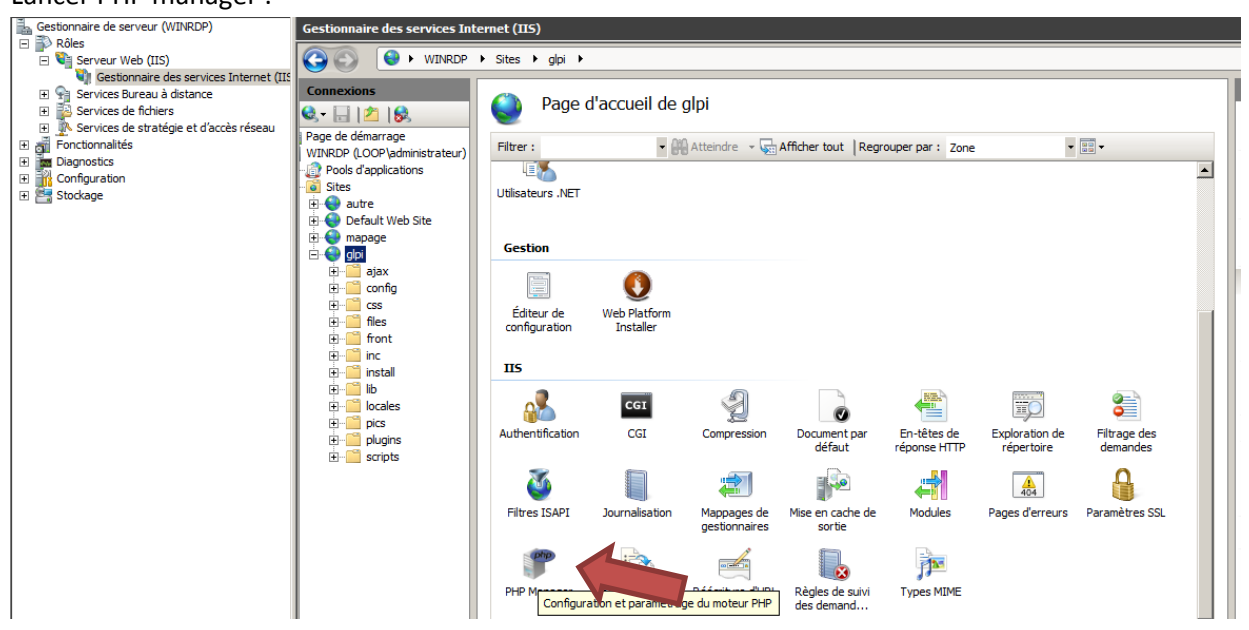

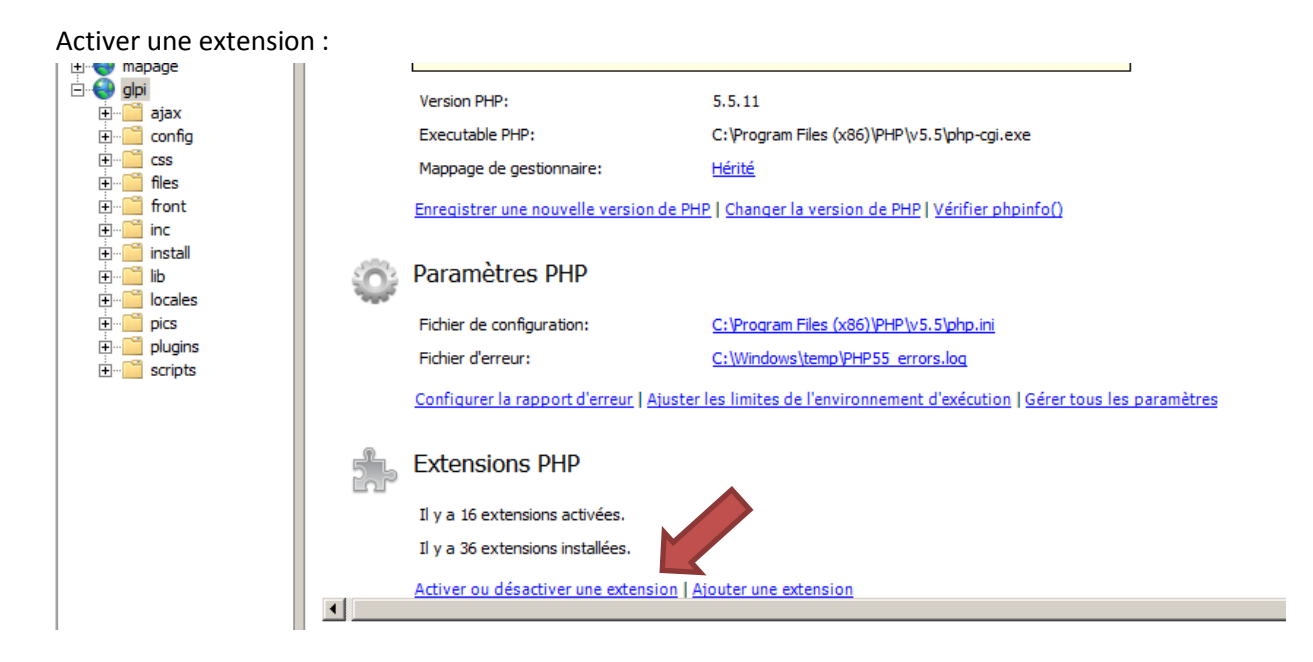

Choisir les extensions en question et cliquer sur activer en haut à droite : (ici j'ajoute « php\_fileinfo », utile pour FusionInventory)

| Extensions<br>es extensions PHP fournis<br>caching, débogageetc).<br>paramétrer. | PHP<br>ent des services PHP additionnels (connectivit<br>Itiliser cette fonctionnalité pour activer/désact | é à des bases de données,<br>iver les extensions et les |                    |
|----------------------------------------------------------------------------------|----------------------------------------------------------------------------------------------------|---------------------------------------------------------|--------------------|
| Filtrer :                                                                        | ▼ ∰ Atteindre → 尿 Afficher tout   F                                                                        | legrouper par :                                         | la page principale |
| Nom 🔺                                                                            | Etat                                                                                                    | Aide                                                    |                    |
| php_xmirpc.dll                                                                   | Active                                                                                                    | Aide en li                                              | gne                |
| Désactivé                                                                        |                                                                                                    |                                                         |                    |
| php_bz2.dll                                                                      | Désactivé                                                                                                  |                                                         |                    |
| php_com_dotnet.dll                                                               | Désactivé                                                                                                  |                                                         |                    |
| php_enchant.dll                                                                  | Désactivé                                                                                                  |                                                         |                    |
| php_fileinfo.dll                                                                 | Désactivé                                                                                                  |                                                         |                    |
| php_gmp.dll                                                                      | Désactivé                                                                                                  |                                                         |                    |
| php_interbase.dll                                                                | Désactivé                                                                                                  |                                                         |                    |
| php_intl.dll                                                                     | Désactivé                                                                                                  |                                                         |                    |
| php_ldap.dll                                                                     | Désactivé                                                                                                  |                                                         |                    |
| php oci8.dll                                                                     | Désactivé                                                                                                  |                                                         |                    |

Ensuite retournons sur GLPI via l'interface web l'importation d'utilisateur depuis LDAP est désormais opérationnelle.

| Nouvel élément - Annu                                     | iaire LDAP                  |                            |               |
|-----------------------------------------------------------|-----------------------------|----------------------------|---------------|
| Préconfiguration                                          | Active Directory / V        | aleu <mark>r(s)</mark> par | défaut        |
| Nom                                                       | SRV2008AD                   | ]                          |               |
| Serveur par défaut                                        | Non                         | Ŧ                          | Actif         |
| Serveur                                                   |                             | ]                          | Port (par     |
| Filtre de connexion                                       | (&(objectClass=user)(object | Category=perso             | n)(!(userAcco |
| BaseDN                                                    |                             |                            |               |
| DN du compte (pour les connexions non<br>anonymes)        |                             |                            |               |
| Mot de passe du compte (pour les connexions non anonymes) |                             | ]                          | Champ de      |
| Commentaires                                              |                             |                            |               |

## Serveur par défaut : Oui, Actif : Oui

Nom du serveur et les informations nécessaires à la connexion

| Nouvel élément - Anni                                     | Jaire LDAP                                |                                   |
|-----------------------------------------------------------|-------------------------------------------|-----------------------------------|
| Préconfiguration                                          | Active Directory / Valeur(s) par          | défaut                            |
| Nom                                                       | company                                   |                                   |
| Serveur par défaut                                        | Oui                                       | Actif                             |
| Serveur                                                   | SRV2008AD                                 | Port (par défaut 389)             |
| Filtre de connexion                                       | (&(objectClass=user)(objectCategory=perso | n)(!(userAccountControl:1.2.840.1 |
| BaseDN                                                    | OU=company,DC=loop,DC=ing                 |                                   |
| DN du compte (pour les connexions num<br>anonymes)        | administrateur                            |                                   |
| Mot de passe du compte (pour les connexions non anonymes) |                                           | Champ de l'identifiant            |
| Commentaires                                              |                                           |                                   |
|                                                           |                                           | and the local sectors of          |

Si cela ne fonctionne indiquer : « cn=administrateur,cn=users,dc=loop,dc=ing »

## Mise en œuvre et administration de base du Rôle IIS

|        |                        | Élément ajouté av<br>Tes | vec succès : company<br>st réussi |             |          |
|--------|------------------------|--------------------------|-----------------------------------|-------------|----------|
| Élémer | nts visualisés         | • c                      | contient 💌                        |             |          |
|        | Affichage (nombre d'él | éments) 20 🔻             | Page courante en                  | PDF paysage | <b>v</b> |
|        | Actions                |                          |                                   |             |          |
|        | ■ △Nom                 | Serveur                  | Dernière modification             | Actif       |          |
|        | company                | SRV2008AD                | 2015-02-23 16:40                  | Oui         |          |
|        | ■ △Nom                 | Serveur                  | Dernière modification             | Actif       |          |
|        | 1 Actions              |                          |                                   |             |          |
|        | Actions                |                          |                                   |             |          |

Import en masse d'utilisateurs depuis un annuaire LDAP Synchronisation des utilisateurs déjà importés Importation de nouveaux utilisateurs

| F | Actions      |                                           |
|---|--------------|-------------------------------------------|
|   | Utilisateurs | Dernière mise à jour dans l'annuaire LDAP |
|   | y.labreux    | 2015-02-20 08:19                          |
|   | p.puga       | 2015-02-18 16:01                          |
|   | p.pionce     | 2015-02-11 14:12                          |
|   | j.bar        | 2015-02-18 15:07                          |
|   | b.sponge     | 2015-02-18 16:01                          |
|   | a.lexa       | 2015-02-18 08:45                          |
|   | a.dlora      | 2015-02-18 15:11                          |
|   | Utilisateurs | Dernière mise à jour dans l'annuaire LDAP |

| Accueil > | Administration > | Utilisateurs > | Annuaires LDAP             | -               | ٩    |  |  |
|-----------|------------------|----------------|----------------------------|-----------------|------|--|--|
|           |                  |                | Élément ajouté avec succès | : Labreux Yol   | hann |  |  |
|           |                  |                | Élément ajouté avec succ   | ès : Puga Pasc  | ual  |  |  |
|           |                  |                | Élément ajouté avec succ   | ès : Pionce Pie | me   |  |  |
|           |                  |                | Élément ajouté avec s      | uccès : Bar Jo  |      |  |  |
|           |                  |                | Élément ajouté avec succ   | ès : Sponge B   | ob   |  |  |
|           |                  |                | Élément ajouté avec suc    | cès : Lexa Ax   | el   |  |  |
|           |                  |                | Élément ajouté avec suc    | cès:DioraAro    | d    |  |  |
|           |                  |                | Opération réalisée a       | vec succès      |      |  |  |

# Installer l'agent fusion :

Si ce n'est pas fait, activer l'extension « php\_fileinfo.dll » dans PHP manager lié au site glpi :

| · · ·                                                                                                    |                                          | · · -                                                                                                    |                                |                                    |          | 0        | 01                 |                       |  |  |
|----------------------------------------------------------------------------------------------------|------------------------------------------|----------------------------------------------------------------------------------------------------|--------------------------------|------------------------------------|----------|----------|--------------------|-----------------------|--|--|
| 🛼 Gestionnaire de serveur                                                                                                    |                                          |                                                                                                    |                                |                                    |          |          |                    | _ 8 ×                 |  |  |
| Fichier Action Affichage ?                                                                                                    |                                          |                                                                                                    |                                |                                    |          |          |                    |                       |  |  |
| 🗢 🔿   🖄 📅 🛛 🔽                                                                                                    |                                          |                                                                                                    |                                |                                    |          |          |                    |                       |  |  |
| Gestionnaire de serveur (WINRDP)                                                                                                    | Gestionnaire des services Internet (IIS) |                                                                                                    |                                |                                    |          |          |                    |                       |  |  |
| Koles     Serveur Web (IIS)     Gestionnaire des services Internet (IIS)                                                                                                    | S S WINRDP                               |                                                                                                    | 🖂 🏠 I 🕜 🗸                      |                                    |          |          |                    |                       |  |  |
|                                                                                                    |                                          |                                                                                                    | _                              |                                    |          |          |                    |                       |  |  |
| Services Bureau à distance     Services de fichiers                                                                                                    | Connexions                               | Extensions Pl                                                                                                    | HP                             |                                    |          |          | Actions            | _                     |  |  |
| <ul> <li>Services de stratégie et d'accès réseau</li> </ul>                                                                                                    |                                          |                                                                                                    |                                |                                    |          |          | Ajouter            |                       |  |  |
| Fonctionnalités     Fonctionnalités     Fonctionnalités | WINRDP (LOOP\administrateur)             | Les extensions PHP fournisser                                                                                                    | , débogageetc). Utiliser cette | Désactiver                         |          |          |                    |                       |  |  |
| im Diagnostics     Configuration                                                                                                    | Pools d'applications                     | fonctionnalité pour activer/dé                                                                                                    | sactiver les exter             | Ouvrir php.ini                     |          |          |                    |                       |  |  |
| Stockage                                                                                                    | - 🙆 Sites                                | Filtrer :                                                                                                    | <ul> <li>Atteind</li> </ul>    | e 👻 🕁 Afficher tout 🛛 Regrouper pi | ar: Etat | -        | retour à la page p | rincipale             |  |  |
| _                                                                                                    | E G Default Web Site                     | Nom 🛎                                                                                                    | Etat                           |                                    |          | <u> </u> | Aide               |                       |  |  |
|                                                                                                    | 🗄 🐳 mapage                               | Active                                                                                                    |                                |                                    |          |          | Aide en ligne      |                       |  |  |
|                                                                                                    | E 😌 gipi                                 | php_curl.dll                                                                                                    | Activé                         |                                    |          |          |                    |                       |  |  |
|                                                                                                    | E Gonfig                                 | php_exif.dl                                                                                                    | Activé                         |                                    |          |          |                    |                       |  |  |
|                                                                                                    | 🕀 🛄 css                                  | php_nemo.dl                                                                                                    | Activé                         |                                    |          |          |                    |                       |  |  |
|                                                                                                    | 🗄 🔛 files                                | php_gettext.dl                                                                                                    | Activé                         |                                    |          |          |                    |                       |  |  |
|                                                                                                    | E- inc                                   | php_imap.dll                                                                                                    | Activé                         |                                    |          |          |                    |                       |  |  |
|                                                                                                    | 🗈 🎬 install                              | php_ldap.dll                                                                                                    | Activé                         |                                    |          |          |                    |                       |  |  |
|                                                                                                    | E-C lb                                   | php_mbstring.dll                                                                                                    | Activé                         |                                    |          |          |                    |                       |  |  |
|                                                                                                    | E Dicales                                | php_mysql.dll                                                                                                    | Active                         |                                    |          |          |                    |                       |  |  |
|                                                                                                    | 🗉 🧮 plugins                              | php openssl.dll                                                                                                    | Activé                         |                                    |          | _        |                    |                       |  |  |
|                                                                                                    | 🗄 🔛 scripts                              | php_pdo_mysql.dll                                                                                                    | Activé                         |                                    |          |          |                    |                       |  |  |
|                                                                                                    |                                          | php_pdo_sqlite.dll                                                                                                    | Activé                         |                                    |          |          |                    |                       |  |  |
|                                                                                                    |                                          | php_soap.dll                                                                                                    | Activé                         |                                    |          |          |                    |                       |  |  |
|                                                                                                    |                                          | php_tidy.dll                                                                                                    | Activé                         |                                    |          |          |                    |                       |  |  |
|                                                                                                    |                                          | prp_xmirpc.ui                                                                                                    | Acuve                          |                                    |          |          |                    |                       |  |  |
|                                                                                                    |                                          | Désactivé                                                                                                    |                                |                                    |          |          |                    |                       |  |  |
|                                                                                                    |                                          | php_bz2.dll                                                                                                    | Désactivé                      |                                    |          |          |                    |                       |  |  |
|                                                                                                    |                                          | php_com_dotnet.dll                                                                                                    | Désactivé                      |                                    |          | -        |                    |                       |  |  |
|                                                                                                    |                                          | La contra de la contra de la co |                                |                                    |          |          |                    |                       |  |  |
| ۲                                                                                                    | • • •                                    | Affichage des fonctionnalité                                                                                                    | s 🕼 Affichage                  | du contenu                         |          |          |                    |                       |  |  |
|                                                                                                    |                                          |                                                                                                    |                                |                                    |          |          |                    |                       |  |  |
| 🎝 Démarrer                                                                                                    | 2                                        |                                                                                                    |                                |                                    |          |          | FR 🎓 🔁 🕼           | 16:44<br>23/02/2015 ⋿ |  |  |

## Récupérer le plugin FusionInventory sur le site de l'éditeur puis l'extraire dans le dossier glpi\plugins

| 🚱 🕞 🗸 Vordinateur 🔹 Disque local (C:) 🔹 start 👻 glpi 🔹 plugins 👻 🔹 🚱 Rechercher dans : plugins |                            |                                      |                                       |        |  |  |  |  |  |  |
|------------------------------------------------------------------------------------------------|----------------------------|--------------------------------------|---------------------------------------|--------|--|--|--|--|--|--|
| Organiser 🔻 Indure dans la bibliothèque 👻 Partager avec 👻 Nouveau dossier                      |                            |                                      |                                       |        |  |  |  |  |  |  |
| 🌗 inetpub 🔺                                                                                    | Nom *                      | Modifié le                           | Туре                                  | Taille |  |  |  |  |  |  |
| MENUSTART                                                                                      | fusioninventory remove.txt | 23/02/2015 16:51<br>21/01/2015 13:58 | Dossier de fichiers<br>Document texte | 1 Ko   |  |  |  |  |  |  |

## Proceder à l'installation du plugin

h-

| GUDI         |                   |              |            |         |                                            | Fran        | çais Mesp        | préférences | Aide Dé        | connexion (glpi) |  |  |
|--------------|-------------------|--------------|------------|---------|--------------------------------------------|-------------|------------------|-------------|----------------|------------------|--|--|
|              | Parc              |              | Assistance |         | Gestion                                    | Outils      |                  | Ad          | :her 🔼         |                  |  |  |
| Intitulés Co | omposants No      | otifications | s SLAs     | Généra  | le Contrôles                               | Actions     | automatique      | s Auther    | ntification Co | llecteurs        |  |  |
| Accueil > 0  | Configuration >   | Plugins      | 5          | -       | ۹ 📩                                        |             |                  |             |                |                  |  |  |
|              | Liste des plugins |              |            |         |                                            |             |                  |             |                |                  |  |  |
|              | Nom               | Version      | Licence    | Statut  | Auteurs                                    | Site<br>Web | conforme<br>CSRF |             |                |                  |  |  |
|              | FusionInventory   | 0.85+1.0     | AGPLv3+    | Nouveau | David DURIEUX &<br>FusionInventory<br>team | 35          | Oui              | Installer   | Désinstaller   |                  |  |  |
|              |                   |              |            | Voir    | le catalogue des p                         | lugins      |                  |             |                |                  |  |  |

| GID                      |                   |            |         |         |                                            | Français Mes préférenc |                  |       | nces               | Aide        | Déconnexi | on (glpi) |
|--------------------------|-------------------|------------|---------|---------|--------------------------------------------|------------------------|------------------|-------|--------------------|-------------|-----------|-----------|
|                          | Parc              | Assistance |         | Gestion |                                            | Outils                 |                  |       | Plugin&echercher 🔥 |             |           | <u> </u>  |
| Intitulés<br>Liens exter | Composants Noti   | fications  | SLAs    | Général | e Contrôles                                | Action                 | is automatiq     | ues / | Auther             | ntification | Collecteu | rs        |
| Accueil >                | Configuration >   | Plugins    |         | -       | ٠ 📩                                        |                        |                  |       |                    |             |           |           |
|                          | Liste des plugins |            |         |         |                                            |                        |                  |       |                    |             |           |           |
|                          | Nom               | Version    | Licence | Statut  | Auteurs                                    | Site<br>Web            | conforme<br>CSRF |       |                    |             |           |           |
|                          | FusionInventory   | 0.85+1.0   | AGPLv3+ | Activé  | David DURIEUX &<br>FusionInventory<br>team | с.<br>Ш                | Oui              | Désac | tiver              | Désinstal   | ler       |           |
|                          |                   |            |         | Voir I  | e catalogue des p                          | lugins                 |                  |       |                    |             |           |           |

Puis activer le plugin via l'interface web

Après quelques tests, il s'avère que l'agent FusionInventory dans sa version complète pose quelques problèmes de remontée d'inventaire.

Une solution alternative est d'utiliser la version "portable" (sans installation)

Dans ce cas il faut éditer le fichier agent.cfg présent dans le sous dossier \etc du dossier FusionInventory Agent et y ajouter l'adresse du serveur GLPI. (c'est le même fonctionnement que sous linux), puis lancer le fichier batch « fusioninventory-agent» dans la racine du dossier.

Les problèmes rencontrés sont le plus souvent liés au lien PHP-IIS qui n'est pas "optimal"